## How to publish html files containing images in OJS 3

- If you are linking to an image in your html file, simply enter the name of your image file: <img src = "filename.jpg">
- After uploading the html file and finishing the editing workflow you reach the production stage. Under the galley section, click the blue arrow and select 'Edit'

| Galleys                 | Add galley |
|-------------------------|------------|
| ▼ <u>HTML</u>           |            |
| Edit Change File Delete |            |

• Here you can download your images, one at a time:

| Edit a Layout Gal      | ley                                             |          | ×           |
|------------------------|-------------------------------------------------|----------|-------------|
| Edit Metadata          | Identifiers                                     |          |             |
| Galley Label *         |                                                 |          |             |
| HTML                   |                                                 |          |             |
| Typically used to ider | ntify the file format (e.g. PDF, HTML, etc.). * |          |             |
|                        |                                                 |          |             |
| Dansk                  | *                                               |          |             |
| Language <b>*</b>      |                                                 |          |             |
| This galley will be    | e available at a separate website.              |          |             |
|                        |                                                 | Q Search | Upload File |
|                        | No                                              | Files    |             |
|                        |                                                 |          |             |
|                        |                                                 |          |             |
| Save Cancel            |                                                 |          |             |
|                        |                                                 |          |             |

• After clicking on the link 'Upload file', the following option will appear. Here you have to choose 'Image' and click 'Continue

| Upload a Dependent File                               |                   | ×          |   |
|-------------------------------------------------------|-------------------|------------|---|
| 1. Upload File                                        | 2. Review Details | 3. Confirm |   |
| Article Compon<br>Select article comp                 | ent *             |            | ~ |
| Select article com<br><del>Multi</del> media<br>Image | ponent            |            |   |
| Continue Car                                          | ncel              |            |   |

• Now you can download your first image:

| Upload a Depen        | ×                                                                |             |
|-----------------------|------------------------------------------------------------------|-------------|
| 1. Upload File        | 2. Review Details 3. Confirm                                     |             |
| If you are uploa      | ding a revision of an existing file, please indicate which file. |             |
| This is not a revisio | on of an existing file                                           | ~           |
| Article Compone       | ent *                                                            | ~           |
| Drag and drop a       | file here to begin upload                                        | Upload File |
| Continue Can          | cel                                                              |             |

## • Click 'Continue'

| Upload a Dependent File |                  | ×          |             |
|-------------------------|------------------|------------|-------------|
| 1. Upload File 2        | . Review Details | 3. Confirm |             |
| Article Component       | *                |            | ~           |
| ✓ admin, ORCID id       | .png             |            | Change File |
| Continue Cancel         |                  |            |             |

• Here you have the option to attach information to the image file. This is not mandatory

| Upload a Depend | lent File         |                        | ×  |
|-----------------|-------------------|------------------------|----|
| 1. Upload File  | 2. Review Details | 3. Confirm             |    |
| admin, ORCID id | .png              | D DPI/PPI 🗋 png 🖨 44KB |    |
| Caption         |                   | Credit                 |    |
| Copyright Owner | r                 | Permission Terms       |    |
|                 |                   |                        | // |
| Continue        | cel               |                        |    |

• You have now reached the end. Click 'Complete'

| Upload a Dependent File          |            | × |
|----------------------------------|------------|---|
| 1. Upload File 2. Review Details | 3. Confirm |   |
|                                  | File Added |   |
| Complete Cancel                  |            |   |

• If you have more images that are linked to in your html document, simply repeat the process by selecting the 'Add Another File' button.